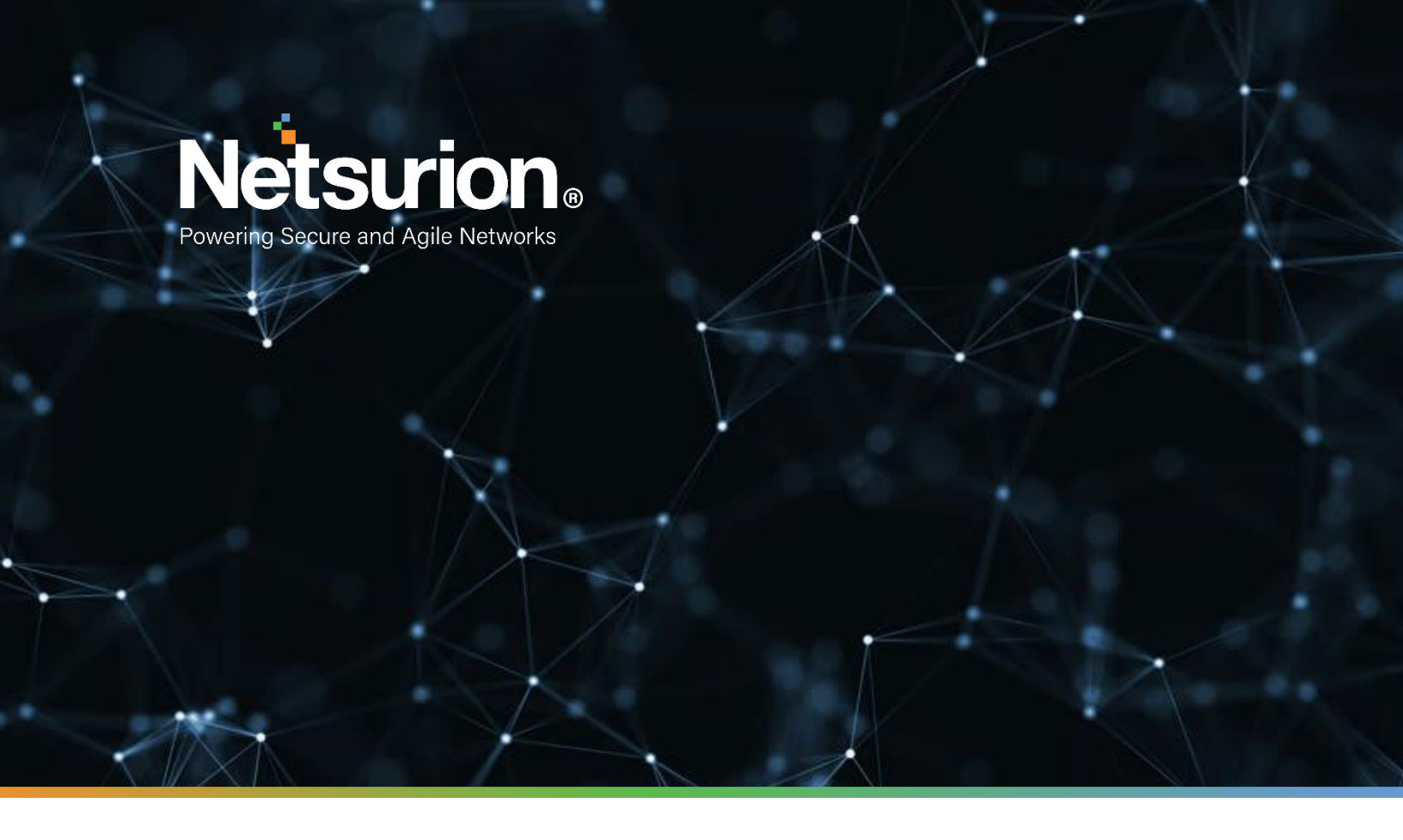

How-To Guide

# Configuring Amazon ECR to Forward Logs to EventTracker

**Publication Date:** 

November 30, 2021

### Abstract

This guide provides instructions to configure/retrieve the Amazon Elastic Container Registry (ECR) events using Amazon CloudTrail and Amazon EventBridge. After EventTracker is configured to collect and parse these logs then the dashboards and reports can be configured to monitor the Amazon ECR events.

### Audience

This guide is intended for use by all EventTracker users responsible for investigating and managing network and cloud security. This guide assumes that you have EventTracker access and understanding of networking technologies and Amazon Web Services.

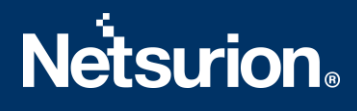

### Table of Contents

| Τa | ble | e of Contents                                  | 3  |
|----|-----|------------------------------------------------|----|
| 1. | (   | Overview                                       | 4  |
| 2. | F   | Prerequisites                                  | 4  |
| 3. | I   | Integrating AWS CloudTrail with EventTracker   | 4  |
|    | 3.1 | Enabling CloudTrail Logging                    | 4  |
|    | 3.2 | Implementing EventTracker Lambda function      | 6  |
|    | 3.3 | 3 Creating Subscription filters for CloudWatch | 8  |
|    | 3.4 | Creating Rules in Amazon EventBridge           | 8  |
|    | 3.5 | Attaching a policy to the Lambda function      | 10 |
| 4. | S   | System Extraction                              | 12 |
|    | Ab  | out Netsurion                                  | 14 |
|    | Со  | ntact Us                                       | 14 |
|    |     |                                                |    |

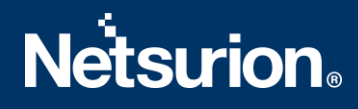

### 1. Overview

Amazon Web Services (AWS) is a collection of remote computing services (also called web services) that together make up a cloud computing platform, offered over the internet by Amazon.com.

Amazon CloudTrail is enabled on your AWS account when you create it. When an activity occurs in your AWS account, that activity is recorded in a CloudTrail event. With CloudTrail, you can get the history of the AWS API calls for your account, including the API calls made via the AWS Management Console, AWS SDKs, command-line tools, and higher-level AWS services (such as AWS CloudFormation). Amazon EC2 and Amazon VPC are the e.g., of few services which are integrated with CloudTrail, i.e., CloudTrail captures the API calls made on behalf of Amazon EC2 and Amazon VPC.

EventTracker collects the events delivered to CloudTrail and filters them out to get some critical event types for creating reports, dashboards, and alerts. These are considered as Knowledge Packs and help to reduce the effort to manually login to the AWS account and figuring what events are supposed to be critical. The events collected by EventTracker will include services like Amazon EC2 and Amazon VPC.

### 2. Prerequisites

- The user must have root-level access to the <u>AWS console</u>.
- EventTracker syslog VCP port should be NAT with public IP address.

### 3. Integrating AWS CloudTrail with EventTracker

#### 3.1 Enabling CloudTrail Logging

- 1. Login to <u>AWS CloudTrail</u>.
- 2. Navigate to the Trails section and click the Create trail button.

| CloudTrail ×                           | CloudTrail > Trails                                                                                                    |
|----------------------------------------|----------------------------------------------------------------------------------------------------|
| Dashboard<br>Event history<br>Insights | Trails C Delete Create trail                                                                                                    |
| Trails                                 | Name         Home<br>region         Multi-<br>region         Organization<br>trail         S3         Log file         CloudWatch Logs         Status         Status         St |
| Documentation 🗹<br>Forums 🖸<br>FAQs 🗹  | No trails<br>No trails to display.<br>Create trail                                                                                                    |
| Use the old console                    | 4F                                                                                                    |

3. Provide the Trail name and enable CloudWatch Logs.

| General details A trail created in the console is a multi-region trail. Learn more                                                                                                    |
|----------------------------------------------------------------------------------------------------|
| Trail name         Enter a display name for your trail.         Management_Events         3-128 characters. Only letters, numbers, periods, underscores, and dashes are allowed.         Enable for all accounts in my organization         To review accounts in your organization, open AWS Organizations. See all accounts [] |
| CloudWatch Logs - optional<br>Configure CloudWatch Logs to monitor your trail logs and notify you when specific activity occurs. Standard CloudWatch and CloudWatch Logs<br>charges apply. Learn more                                                                                                    |
| CloudWatch Logs Info<br>Enabled<br>Log group Info<br>New<br>Existing                                                                                                    |
| Log group name         aws-cloudtrail-logs-828890237078-8aaac850         1-512 characters. Only letters, numbers, dashes, underscores, forward slashes, and periods are allowed.         IAM Role Info         AWS CloudTrail assumes this role to send CloudTrail events to your CloudWatch Logs log group.         • New       |
| CloudTrailRoleForCloudWatchLogs_{trail-name}  Policy document                                                                                                    |

- 4. Provide the Log group name and Role name.
- 5. Click **Next** and select the **Management events** and **Insights events** in the Event type.

| <b>Events</b> Info<br>Record API activity for individual resources, or for all current and future resources in AWS account. Additional charges apply 🔀 |                                                                |                                                                         |  |  |  |  |
|----------------------------------------------------------------------------------------------------|----------------------------------------------------------------|-------------------------------------------------------------------------|--|--|--|--|
| Event type<br>Choose the type of events that you want to log.                                                                                          |                                                                |                                                                         |  |  |  |  |
| Management events                                                                                                    | Data events                                                    | Insights events                                                         |  |  |  |  |
| Capture management operations performed<br>on your AWS resources.                                                                                      | Log the resource operations performed on or within a resource. | Identify unusual activity, errors, or user<br>behavior in your account. |  |  |  |  |

6. Click **Next** and review the setting and click **Create trail.** 

|                                                    | Cancel | Previous | Create trail |  |
|----------------------------------------------------|--------|----------|--------------|--|
| It starts condinates ClaudTrail lags to ClaudMatch |        |          |              |  |

It starts sending the CloudTrail logs to CloudWatch.

For forwarding the CloudTrail logs to EventTracker. We need to create a subscription filter for the log group which we have created in step 4. Follow the below instruction for integrating CloudWatch with EventTracker.

### 3.2 Implementing EventTracker Lambda function

1. Click the Services and select Lambda.

| aws | Services 🔺                                                                                                    | <b>Q</b> Search for services, feature                                                                                                    |
|-----|----------------------------------------------------------------------------------------------------|----------------------------------------------------------------------------------------------------|
|     | ★ Favorites<br>Add favorites by clicking on the star next to the service name.<br>Recently visited<br>Route 53<br>CloudWatch<br>Lambda<br>Console Home | All services<br>Compute<br>EC2<br>Lightsail [2]<br>Lambda<br>Batch<br>Elastic Beanstalk<br>Serverless Application Repository<br>AWS Outposts<br>EC2 Image Builder |
|     |                                                                                                    | a storage                                                                                                    |

2. In the Navigation pane choose Functions, then click the Create function.

| AWS Lambda ×              | Lambda > Functions                                          |   |             |                |         |                  |   |           |    |                     |   | ١ |
|---------------------------|-------------------------------------------------------------|---|-------------|----------------|---------|------------------|---|-----------|----|---------------------|---|---|
| Learn more                | Functions (2)                                               |   |             |                |         | Last fetched now | C | Actions   | ¥. | Create function     |   |   |
| Dashboard                 | <b>Q</b> Filter by tags and attributes or search by keyword |   |             |                |         |                  |   |           |    | $\langle 1 \rangle$ | 0 |   |
| Applications<br>Functions | Function name                                               | ⊽ | Description | Package type ⊽ | Runtime |                  | ⊽ | Code size | ⊽  | Last modified       | ⊽ |   |

- 3. Select Browse serverless app repository.
- 4. Search EventTracker in public applications. You will get the ETS-AWS-Logforwarder in results.

| Lambda > Functions > Create function<br>Create function Info<br>Choose one of the following options to create your funct                                                                                  | ion.                                                                                                    |                   |                                                                                                    |
|----------------------------------------------------------------------------------------------------|----------------------------------------------------------------------------------------------------|-------------------|----------------------------------------------------------------------------------------------------|
| Author from scratch O<br>Start with a simple Hello World example.                                                                                                    | Use a blueprint OBUII a Lambda application from sample code and configuration presets for common use cases. | Container image O | Browse serverless app repository O<br>Deploy a sample Lambda application from the AWS<br>Serverless Application Repository. |
| Public applications (1)       Private applications         Q. EventTracker                                                                                                    | Info X                                                                                                    |                   | Sort by         Best Match         ▼           < 1 >         >                                                              |
| ETS-AWS-Logforwarder<br>This function will help sending the CloudWatch logs<br>to EventTracker manager via syslog.<br>EventTracker.<br>(TS_AWS_Logforwarder)<br>(LogSender)<br>Netsurion<br>0 deployments |                                                                                                    |                   |                                                                                                    |

5. Fill in the details and click **Deploy**.

| pplication settings                                                                 |
|-------------------------------------------------------------------------------------|
| pplication name<br>ne stack name of this application created via AWS CloudFormation |
| ETS-AWS-Logforwarder                                                                |
| EventTrackerAWSIntegrator                                                           |
| ventTrackerManagerIP<br>ventTracker Manager IP Address (e.g. 1.1.1.3)               |
| rganisationName<br>rganisation Name (e.g. Contoso)                                  |
| yslogOverTLS<br>nable Syslog Over TLS (e.g. true or false)                          |
| true                                                                                |
| <b>yslogPort</b><br>rentTracker Syslog VCP Port (e.g. 4514)                         |
|                                                                                     |
| Cancel Previous Deploy                                                              |

- 6. Enter the EventTracker Public Manager IP address.
- 7. Enable syslog over TLS as **True** or **False**.
- 8. Enter the syslog port.
- 9. After you click **Deploy**, a function is created.

### 3.3 Creating Subscription filters for CloudWatch

- 1. Click the Services and select CloudWatch.
- 2. In the navigation pane, choose log group.
- 3. Click the Log group provided while creating CloudTrail.
- 4. Go to the Subscription filter.

| ► Log group details                                                                    |                                         |                                     |                                                                   |
|----------------------------------------------------------------------------------------|-----------------------------------------|-------------------------------------|-------------------------------------------------------------------|
| Log streams Metric filters Subscription filters Contributor                            | Insights                                |                                     |                                                                   |
| Subscription filters (0)<br>We now support up to 2 subscription filters per log group. |                                         |                                     | C         Delete         Create         ▼           < 1         > |
| Filter name                                                                            | Filter pattern                          | ♥ Destination ARN                   | ⊽                                                                 |
|                                                                                        | No subs                                 | ription filter                      |                                                                   |
|                                                                                        | Create Elasticsearch subscription filte | r Create Lambda subscription filter |                                                                   |
|                                                                                        |                                         |                                     |                                                                   |

- 5. Click the Create Lambda subscription filter.
- Under the lambda function, select the lambda function (created after deploying the application) created from the dropdown.
- 7. Enter subscription filter name, i.e., **CloudTrailTrigger**.
- 8. Click Start streaming.

#### 3.4 Creating Rules in Amazon EventBridge

- 1. Click the services and select EventBridge.
- 2. In the navigation pane select **Rules**, further click the **Create Rule**.

| <b>Rules</b> (2/2) |          |        |               | C Edit Delete Enable Create rule |
|--------------------|----------|--------|---------------|----------------------------------|
| Q Find rules       |          |        | Any status 🔻  | < 1 > 💿                          |
| Name               | ▲ Status | ⊽ Туре | ▽ Description |                                  |

3. Add an appropriate name and description to the rule to be created.

| Name and description                                                   |
|------------------------------------------------------------------------|
| Name                                                                   |
| ECR_Image_Scan                                                         |
| Maximum of 64 characters consisting of lower/upper case letters, ., -, |
| Description - optional                                                 |
| This will forward ECR Image scan results to the lambda function.       |
|                                                                        |

4. Under the **Define pattern** section select the **Event pattern** and **Custom pattern** options. Enter the following Event pattern below:

{

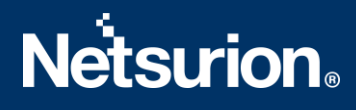

```
"detail-type":["ECR Image Scan"],
"source":["aws.ecr"],
"detail":{
    "scan-status":["COMPLETE"]
}
```

| Define pattern                                                                                                    |                                                                                                    |
|----------------------------------------------------------------------------------------------------|----------------------------------------------------------------------------------------------------|
| Build or customize an Event Pattern or set a Schedule to in                                                                                                    | voke Targets.                                                                                                    |
| • Event pattern Info<br>Build a pattern to match events                                                                                                    | Schedule Info<br>Invoke your targets on a schedule                                                                                                    |
| <ul> <li>Event matching pattern</li> <li>You can use pre-defined pattern provided by a service or create a custom pattern</li> <li>Pre-defined pattern by service</li> <li>Custom pattern</li> </ul> | Event pattern Copied Copied Edit          1 {         2 "detail-type": ["ECR Image Scan"],         3 "source": ["aws.ecr"],         4 "detail": {         5 "scan-status": ["COMPLETE"]         6 }         7 } |
|                                                                                                    |                                                                                                    |

- 5. Under the **Select event bus** section, select "AWS default event bus" and make sure "Enable the rule on the selected event bus" is Active.
- 6. Under the **Select targets section** choose the lambda function and select the EventTracker lambda function as the target and click the **Add target**.

| Select targets                                                                                                    |        |  |  |  |  |  |
|----------------------------------------------------------------------------------------------------|--------|--|--|--|--|--|
| Select target(s) to invoke when an event matches your event pattern or when schedule is triggered (limit of 5 targets per rule).                     |        |  |  |  |  |  |
| <b>Target</b><br>Select target(s) to invoke when an event matches your event pattern or when schedule is triggered (limit of 5 targets per<br>rule). | Remove |  |  |  |  |  |
| Lambda function                                                                                                    | •      |  |  |  |  |  |
| Function                                                                                                    |        |  |  |  |  |  |
| Select function                                                                                                    |        |  |  |  |  |  |
| Q                                                                                                    |        |  |  |  |  |  |
| serverlessrepo-EventTrack-EventTrackerAWSIntegrato-KXiZcxguojy1                                                                                      |        |  |  |  |  |  |
| Retry policy and dead-letter queue                                                                                                    |        |  |  |  |  |  |
| Add target                                                                                                    |        |  |  |  |  |  |

#### 3.5 Attaching a policy to the Lambda function

- 1. Click the services and select IAM.
- 2. In the IAM navigation pane, select **Policies**, and further click the **Create Policy**.
- 3. Under the Visual editor tab, select Service as "Elastic Container Registry".
- 4. Under Actions, go to Read section and select the checkbox for DescribeImageScanFindings.

| A policy defines the | e AWS permis   | sions that you o                        | can assign to a user, grou   | p, or role. You can create and edit a policy in the visual ed | itor and using JSON. L | earn more                               |
|----------------------|----------------|-----------------------------------------|------------------------------|---------------------------------------------------------------|------------------------|-----------------------------------------|
| Visual editor        | JSON           |                                         |                              |                                                               |                        | Import managed policy                   |
| Expand all   Colla   | apse all       |                                         |                              |                                                               |                        | ^<br>^                                  |
|                      | tainer Registi | ry (1 action)                           |                              |                                                               |                        | Clone Remove                            |
|                      |                | <ul> <li>Service</li> </ul>             | Elastic Container Regis      | try                                                           |                        |                                         |
|                      |                | <ul> <li>Actions</li> </ul>             | Read<br>DescribelmageScanFin | dings                                                         |                        |                                         |
|                      |                | <ul> <li>Resources<br/>close</li> </ul> | Specific     All resources   |                                                               |                        |                                         |
|                      |                |                                         | repository ③                 | arn:aws:ecr:*: 987654321235:repository/*                      | EDIT                   | <ul> <li>Any in this account</li> </ul> |
|                      | ▶ Reque        | est conditions                          | Specify request condition    | ons (optional)                                                |                        |                                         |
|                      |                |                                         |                              |                                                               |                        | Add additional permissions              |

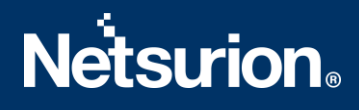

- 5. Under **Resources**, select the **Specific** radio button and the **Any in this account** checkbox.
- 6. Provide a suitable name and description to the policy and click the **Create policy**.
- 7. Once done, cross-check the policy created by doing a search in the policy page with the name with which it was created.

| Policies > scan_read_ECR<br>Summary                                                                                                    | Delete policy |
|----------------------------------------------------------------------------------------------------|---------------|
| Policy ARN         arr.:aws.iam:: 987854321235 :policy/scan_read.           Description         This permission grants describeimagescanfind           Permissions         Policy usage         Tags         Policy versions         Access Advisor | ECR 🖉         |
| <pre>Policy summary {}JSON Edit policy  {     "Version": "2012-10-17",     "Statement": [     {         "Statement": [         {             "Statement": [</pre>                                                                                   |               |

8. Go to the EventTracker lambda function in AWS Lambda, choose **Permissions** in the **Configuration** tab, and click the **Role** name, which will open the corresponding IAM page related to it.

| Code Test Monitor     | Configuration Aliases Versions                                            |  |  |  |
|-----------------------|---------------------------------------------------------------------------|--|--|--|
| General configuration | Execution role                                                            |  |  |  |
| Triggers Permissions  | Role name serverlessrepo-EventTrack-EventTrackerAWSIntegrato-KA5JKH9KWBZ. |  |  |  |
| Destinations          |                                                                           |  |  |  |
| Environment variables | Resource summary                                                          |  |  |  |

9. Click the Attach policies in the permissions tab under Roles.

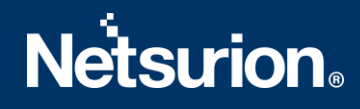

| Lisors                                                                        |                                                            |                                                                  | itore / itali          | un.awo.lam.roo           |                                                                      | cun details cambdackeeditoning |  |
|-------------------------------------------------------------------------------|------------------------------------------------------------|------------------------------------------------------------------|------------------------|--------------------------|----------------------------------------------------------------------|--------------------------------|--|
|                                                                               | Role description                                           |                                                                  |                        | Edit                     | Edit                                                                 |                                |  |
| Roles                                                                         |                                                            | Instance Pr                                                      | ofile ARNs             | Ch                       |                                                                      |                                |  |
| Policies                                                                      | Dath                                                       |                                                                  |                        |                          |                                                                      |                                |  |
| Identity providers                                                            |                                                            | _                                                                |                        | '                        |                                                                      |                                |  |
| Account settings                                                              | Creation time<br>Last activity<br>Maximum session duration |                                                                  |                        | 2021-10-28 09:48         | 2021-10-28 09:48 UTC+0530<br>2021-11-04 17:16 UTC+0530 (12 days ago) |                                |  |
| , coount countigo                                                             |                                                            |                                                                  |                        | 2021-11-04 17:16         |                                                                      |                                |  |
| ✓ Access reports                                                              |                                                            |                                                                  |                        | 1 hour Edit              |                                                                      |                                |  |
| Access analyzer                                                               |                                                            |                                                                  |                        |                          |                                                                      |                                |  |
| Archive rules                                                                 | Permissions                                                | Trust relationships                                              | Tags                   | Access Advisor           | Revoke sessions                                                      |                                |  |
| Analyzers                                                                     | ✓ Permissions policies                                     |                                                                  |                        |                          |                                                                      |                                |  |
| Settings                                                                      |                                                            |                                                                  |                        |                          |                                                                      |                                |  |
| Credential report<br>Organization activity<br>Service control policies (SCPs) | Get     This     At                                        | started with permis<br>role doesn't have any pe<br>tach policies | ssions<br>ermissions y | et. Get started by attac | ching one or more polici                                             | es to this role. Learn more    |  |

10. Type the name of the policy created in the previous steps, click the checkbox for it, and click the **Attach policy**, which will provide the **describeimagescanfinding** permission to the EventTracker lambda function.

| Atta | ich                               | Permiss | ions    |                  |  |  |
|------|-----------------------------------|---------|---------|------------------|--|--|
| Cre  | Create policy                     |         |         |                  |  |  |
| Filt | Filter policies v Q scan_read_ECR |         |         |                  |  |  |
|      | Policy name 👻                     |         |         |                  |  |  |
|      | •                                 | scan_r  | ead_ECR | Customer managed |  |  |

### 4. System Extraction

- 1. Login to the EventTracker Manager.
- 2. Navigate to Admin > Manager > syslog/Virtual Collection Point.
- 3. Hover over the gear icon for getting the **Extract Id** option. Click the **Extract device Id** for extracting the system name using the below regexs:
- Fill in the following details: (For Vulnerability scan)

**Regular expression:** Organisation:(?P<tenant>[^,]+),Event Source:(?P<computer>AWS\.ECR), **Token Name:** computer~tenant

(For CloudTrail logs)

**Regular expression:** Organisation:(?P<Tenant>[^,]+).\*?"eventSource":"(?P<Computer>[^"]+) **Token Name:** computer~tenant

| Configuration                                                                                                    | syslog / Virtual Colle                                                                 | ction Point          | Direct Log Archiver         | Agent Settings            | Email                                                                | Collection Master Ports                                | Elasticsearch      |        |
|----------------------------------------------------------------------------------------------------|----------------------------------------------------------------------------------------|----------------------|-----------------------------|---------------------------|----------------------------------------------------------------------|--------------------------------------------------------|--------------------|--------|
| syslog                                                                                                    |                                                                                        |                      |                             |                           |                                                                      |                                                        |                    |        |
| Enable sys                                                                                                    | slog receiver 🗌 Do no                                                                  | t resolve send       | ler's IP address to host na | me                        | Total available: Unlimited                                           |                                                        |                    |        |
| Port<br>number                                                                                                    | Description                                                                            | Cache pat            | h                           | Purge frequency<br>(days) | Archiv                                                               | e path                                                 |                    | *      |
| 514                                                                                                    | All Syslog Systems<br>(UDP)                                                            | D:\ET-<br>9.3INSTALI | \EventTracker\Cache         | 0                         | D:\Prog<br>Micros                                                    | gram Files (x86)\Prism<br>ystems\EventTracker\Archives | Sutract davice id  | \$     |
| 6514                                                                                                    |                                                                                        | D:\ET-<br>9.3INSTALI | \EventTracker\Cache         | 0                         | D:\Prog<br>Micros                                                    | gram Files (x86)\Prism<br>ystems\EventTracker\Archives | Assign device type | *      |
| 515                                                                                                    |                                                                                        | D:\ET-<br>9.3INSTALI | \EventTracker\Cache         | 0                         | D:\Prog<br>Micros                                                    | gram Files (x86)\Prism<br>ystems\EventTracker\Archives |                    | ₽.     |
|                                                                                                    |                                                                                        |                      |                             |                           |                                                                      |                                                        | Add Edit           | Remove |
| Regula                                                                                                    | ar expression (i)                                                                      |                      |                             | _                         |                                                                      |                                                        |                    |        |
| Orga                                                                                                    | Organisation:(?P <tenant>[^,]+),Event Source:(?P<computer>AWSECR),</computer></tenant> |                      |                             |                           |                                                                      |                                                        |                    |        |
| Token name ()<br>computer~tenant<br>Note: The provided token must be same as Named Capture Group given in the regular<br>expression |                                                                                        |                      |                             |                           | Active Ignore syslog message if regular<br>expression does not match |                                                        |                    |        |
|                                                                                                    |                                                                                        |                      |                             |                           |                                                                      | Ac                                                     | dd Clear Close     |        |

5. Click the **Add** button for saving the extraction logic.

#### **About Netsurion**

Flexibility and security within the IT environment are two of the most important factors driving business today. Netsurion's cybersecurity platforms enable companies to deliver on both. Netsurion's approach of combining purpose-built technology and an ISO-certified security operations center gives customers the ultimate flexibility to adapt and grow, all while maintaining a secure environment.

Netsurion's <u>EventTracker</u> cyber threat protection platform provides SIEM, endpoint protection, vulnerability scanning, intrusion detection and more; all delivered as a managed or co-managed service. Netsurion's <u>BranchSDO</u> delivers purpose-built technology with optional levels of managed services to multilocation businesses that optimize network security, agility, resilience, and compliance for branch locations. Whether you need technology with a guiding hand or a complete outsourcing solution, Netsurion has the model to help drive your business forward. To learn more visit <u>netsurion.com</u> or follow us on <u>Twitter</u> or <u>LinkedIn</u>. Netsurion is #23 among <u>MSSP Alert's 2021 Top 250 MSSPs</u>.

### Contact Us

#### **Corporate Headquarters**

Netsurion Trade Centre South 100 W. Cypress Creek Rd Suite 530 Fort Lauderdale, FL 33309

#### **Contact Numbers**

EventTracker Enterprise SOC: 877-333-1433 (Option 2) EventTracker Enterprise for MSP's SOC: 877-333-1433 (Option 3) EventTracker Essentials SOC: 877-333-1433 (Option 4) EventTracker Software Support: 877-333-1433 (Option 5) https://www.netsurion.com/eventtracker-support